# 华润集团守正电子招标平台

## 检测工具清理证书

## 操作指引

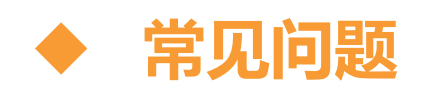

如提示:生成最终加密投标文件 XML 失败!返回值:NULL

#### ◆ 操作流程

1、 桌面选择"华润守正电子招标平台检测工具",选择右下角'清理证书',

点击确定。

| 欢迎使用华润守正电子招标平台证书助手                        |
|-------------------------------------------|
| ● 「「」」「」」「」」「」」「」」「」」「」」「」」「」」「」」「」」「」」「」 |
| ▲                                         |

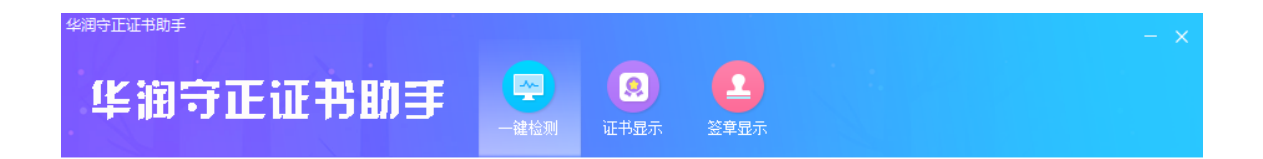

#### 欢迎使用华润守正电子招标平台证书助手

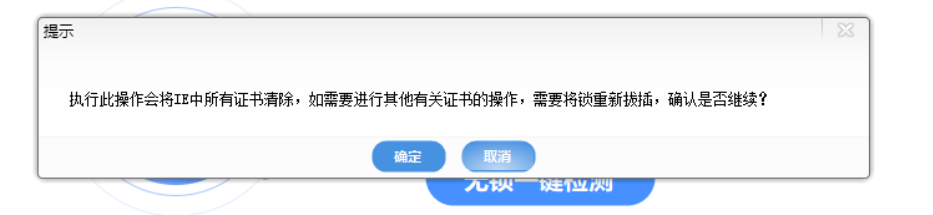

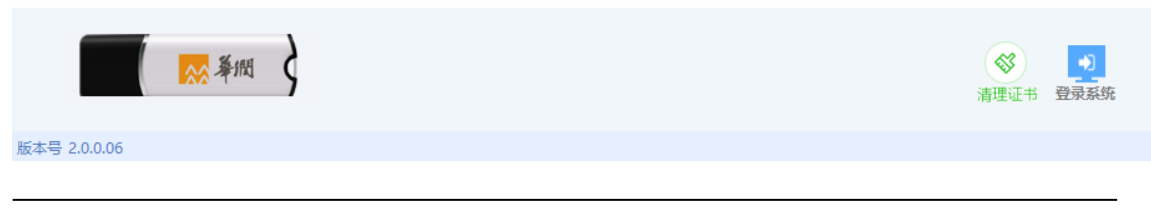

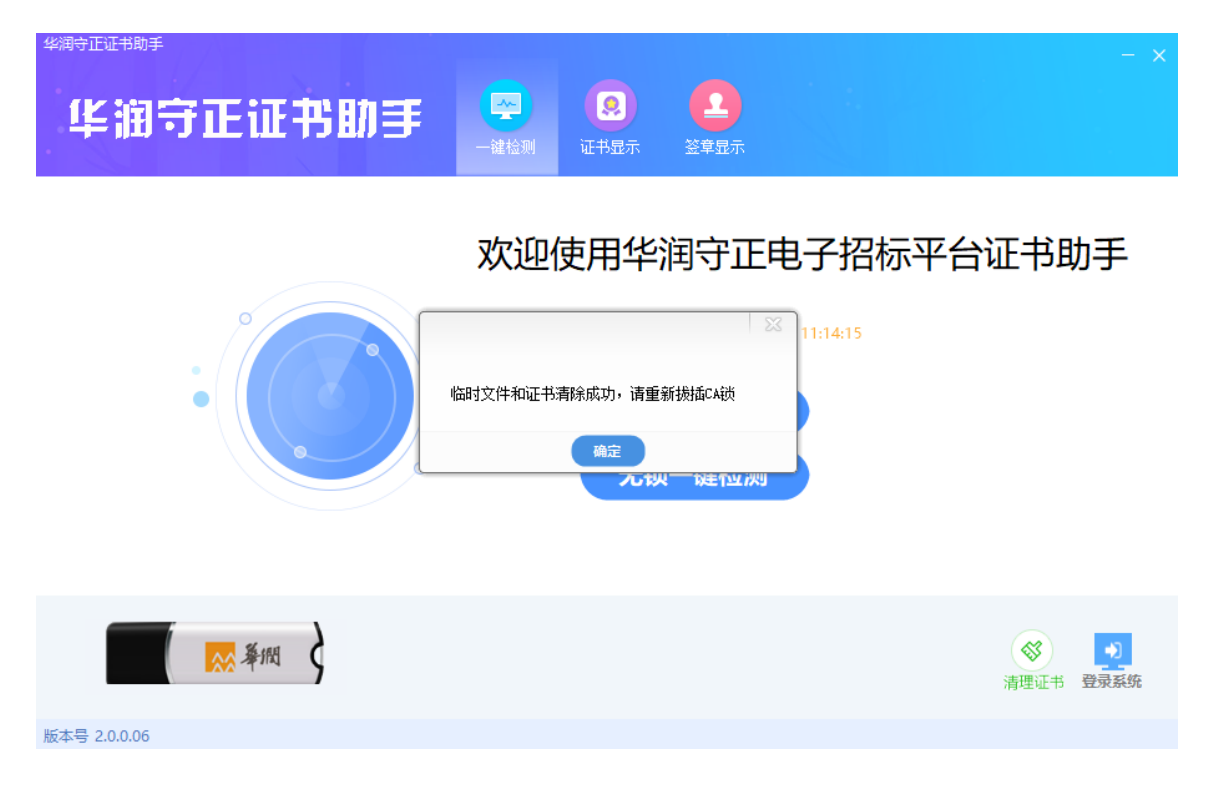

2、 证书清理后, 重新拔插 CA 锁, 打开投标文件制作专用软件进行后续文件制作。